## SIGEP Módulo Resolução CNJ n°102/2015

## Resolução CNJ n° 102/2015

A Resolução 102/2015, do Conselho Nacional de Justiça (CNJ) regulamenta a divulgação na internet de informações referentes à administração e execução orçamentária e financeira dos Tribunais de todo o País e encaminhamento ao Conselho Nacional de Justiça. De acordo com a norma, cada Tribunal criou, no próprio site, um link chamado "Transparência".

No SIGEP, o relatório é gerado no módulo folha de pagamento em arquivo PDF e em outros formatos (planilhas), como dispõe a Resolução 215 de 16/12/2015 do CNJ, os quais após serem conferidos, são encaminhados para publicação/disponibilização.

Para que as rubricas sejam alocadas as respectivas colunas do relatório da resolução 102, há a necessidade prévia de <u>vincular</u> cada uma delas bem como a suas respectivas contrapartidas em aba especifica localizada no menu cadastro  $\rightarrow$  rubrica.

## 1. Vincular Rubrica à Coluna do Relatório da Resolução

Entre em Módulo Folha > Cadastro > Rubrica > clique na lupa para buscar a rubrica desejada > Confirme > Aba Resolução 102/2015.

| 占 SGRH  | - Folh | na de Pa | gamento - TRIBUNAL REGIONAL DO TRABAI                                                                     | LHO DA 2 R |
|---------|--------|----------|----------------------------------------------------------------------------------------------------|------------|
| Arquivo | Dad    | os RH    | Cadastro Operações Manutenção Tab                                                                         | elas DIRF  |
| 臣       | Ì۵     | 書        | Consignatário                                                                                             | ſ          |
|         |        |          | Apontador<br>Base de Cálculo<br>Determinação Judicial/Adm/Exceção<br>Faixas<br>Fórmula Especial<br>Layout | •          |
|         |        |          | Rubrica                                                                                                   |            |

Abaixo mostramos a tela da rubrica VENCIMENTO na aba "Resolução 102". Esta rubrica deve constar nas três situações marcadas abaixo. As opções para relatório seguem o layout do anexo VIII do Pagamento de Folha de Pessoal.

| Tipo de Rubrica<br>Crédito C Consignação<br>Código Descrição<br>0001 VENCIMENTO                                                                                                    | Contra Partida: |
|----------------------------------------------------------------------------------------------------|-----------------|
| Dados Rubrica   Dados Rubrica II   Vínculos   Consignatários   Base de Cálculos   Automação   Re                                                                                                    | solução 102     |
| O001 - Remuneração Paradigma     O002 - Vantagens Pessoais     O003 - Subsídio     O004 - Indenizações     O005 - Vantagens Eventuais     O005 - Vantagens Eventuais     O006 - Total de Créditos     O007 - Previdência Pública     O008 - Imposto de Renda     O009 - Descontos     O009 - Descontos     O010 - Retanção por Teto Constitucional     O011 - Total de Débitos |                 |

## 2. Gerar os Relatórios para Encaminhar para Publicação (PDF e Planilhas)

Após a vinculação de todas as rubricas e de suas contrapartidas pode-se GERAR o relatório no menu Relatórios > Resolução 102/215 conforme mostra a figura abaixo:

| SGRH                | - Folha | a de Pa                                                                                                    | agamento - | TRIBUNAL P | EGIONAL DO 1 | RABALHO | DA 2 F | REGIAO   | / TRT2        |          |                                                                                                    |              |
|---------------------|---------|----------------------------------------------------------------------------------------------------|------------|------------|--------------|---------|--------|----------|---------------|----------|----------------------------------------------------------------------------------------------------|--------------|
| rquivo              | Dado    | os RH                                                                                                    | Cadastro   | Operações  | Manutenção   | Tabela  | DIRF   | RAIS     | Processamento | e-Consig | Relatórios Relatórios Contábeis Consultas Aju                                                                                                    | uda [F1]     |
| <u>rrquivo</u><br>送 | Dade    | The second second secon | Cadastro   | Operações  | Manutenção   | Tabela: |        | RAIS     | Processamento | e-Consig | Relatórios         Relatórios         Consultas         Aju           Consignação         Exceções         Exceções <td< td=""><td>as Especiais</td></td<> | as Especiais |
|                     |         |                                                                                                    |            |            |              |         |        | <b>-</b> | Γ             | F        | Tabela<br>Pagamentos Diversos<br>Comparação<br>Dados RH<br>Dados RH - Funcional II<br>Movimentação - Cadastro<br>Movimentação - Rubricas<br>Processamento<br>Relatório RRA<br>Resumo de Proventos e Descontos<br>Diligências OJAF<br>Afastamentos<br>Resolução 102/215                                                                                                    | ,            |

SIGEP Módulo Resolução CNJ n° 102/2015

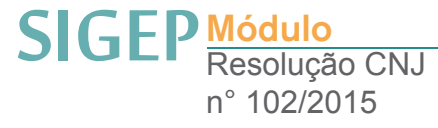

A janela aberta é a da figura abaixo onde já vêm relacionadas as folhas com status "fechada" do mês/ano solicitado para composição do relatório:

| Digite o Mês/Ano                                                                                                    |  |  |  |  |  |  |  |  |  |  |
|----------------------------------------------------------------------------------------------------|--|--|--|--|--|--|--|--|--|--|
| Mês/Ano: 02/2016                                                                                                    |  |  |  |  |  |  |  |  |  |  |
| Selecione as folhas para composição do relatório:                                                                                                    |  |  |  |  |  |  |  |  |  |  |
| <ul> <li>I - Noma</li> <li>2 - FOLHA NORMAL E.Q.</li> <li>3 - ESTAGIÁRIOS</li> <li>4 - EJUD - AULAS</li> <li>5 - RAP - PASSIVOS ART. 13 - RESOL. 137/ CSJT</li> <li>7 - RAP 2015 - CFIN008</li> <li>9 - FOLHA MANUAL</li> <li>10 - RAP - 2015 CFIN 008 - INAT</li> <li>11 - ACERTOS DE ESTAGIÁRIOS</li> </ul> |  |  |  |  |  |  |  |  |  |  |
| OBS: Exibindo apenas as folhas com status fechado                                                                                                    |  |  |  |  |  |  |  |  |  |  |
| Matrículas excluídas da lista por determinação judicial (separadas por vírgula):                                                                                                    |  |  |  |  |  |  |  |  |  |  |
| □ PDF □ OpenOffice □ Excel □ CVS                                                                                                    |  |  |  |  |  |  |  |  |  |  |

O SIGEP prevê o caso extraordinário em que um ou mais servidores/magistrados não terem que constar na resolução, como no caso de uma liminar por exemplo. Neste caso, basta incluir as matrículas no campo específico separadas por vírgula. As opções para gerar o relatório são em PDF e planilhas como OpenOffice / Excel e Csv.

O relatório gerado no Módulo Folha (pdf) (Figura abaixo) segue o layout do anexo VIII do Pagamento de Folha de Pessoal, alterado em 01/10/2015 (http://www.cnj.jus.br/busca-atos-adm/ documento=2788):

| TDT  |   |
|------|---|
| IKIZ | J |

|  | JUSTIÇA DO TRABALHO<br>TRIBUNAL REGIONAL DO TRABALHO DA 2ª REGIÃO | RESOLUÇÃO Nº 102/2009 E 215/2015 DO CNJ |  |
|--|-------------------------------------------------------------------|-----------------------------------------|--|
|--|-------------------------------------------------------------------|-----------------------------------------|--|

MÊS/ANO: 06/2016

| Nome (Título de Eleitor) - Lotação - Cargo                                              | Remuneração<br>Paradigma | Vantagens<br>Pessoais | Subsídio | Indeniza-<br>ções | Vantagens<br>Eventuais | Gratifi-<br>cações | Total de<br>Créditos | Previdência<br>Pública | Imposto de<br>Renda | Descontos | Reten. Teto<br>Constituc. | Total de<br>Débitos | Rendimento<br>Líquido | Rem. de<br>Origem | Diárias |
|-----------------------------------------------------------------------------------------|--------------------------|-----------------------|----------|-------------------|------------------------|--------------------|----------------------|------------------------|---------------------|-----------|---------------------------|---------------------|-----------------------|-------------------|---------|
| (CONTRADO TRABALHO DE CARAPICUÍBA                                                       | 0,00                     | 0,00                  | 0,00     | 247,70            | 0,00                   | 0,00               | 247,70               | 0,00                   | 0,00                | 0,00      | 0,00                      | 0,00                | 247,70                | 0,00              | 0,00    |
| (1) - TRT2 -<br>SECRETARIA DE ASSESSORAMENTO JURÍDICO AOS<br>DESEMBARGADORES            | 0,00                     | 0,00                  | 5.919,38 | 1.055,72          | 0,00                   | 0,00               | 6.975,10             | 0,00                   | 758,47              | 0,00      | 0,00                      | 772,61              | 6.202,49              | 9.995,42          | 0,00    |
| ) -<br>PRES - SGJ - SECRETARIA DA 1º VARA DO TRABÁLHO DE EMBU                           | 0,00                     | 0,00                  | 0,00     | 51,37             | 0,00                   | 0,00               | 51,37                | 0,00                   | 0,00                | 0,00      | 0,00                      | 0,00                | 51,37                 | 0,00              | 0,00    |
| ( PRES - SGJ - SECRETARIA<br>DA 70º VARA DO TRABALHO DE SÃO PAULO - ANALISTA JUDICIÁRIO | 13.870,33                | 0,00                  | 0,00     | 884,00            | 0,00                   | 0,00               | 14.754,33            | 1.525,74               | 2.473,27            | 0,00      | 0,00                      | 8.650,98            | 6.103,35              | 0,00              | 0,00    |

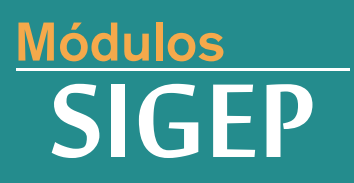

Realização:

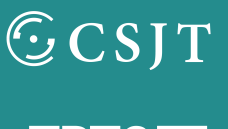

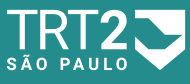

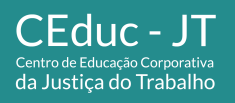

Secretaria de Gestão de Pessoas Secretaria de Serviços Integrados à Promoção da Qualidade de Vida